## MDNET-95A 設定與接線

- 一、首先執行 IE 瀏覽器。
- 二、在網址列輸入:192.168.1.101,如下:

| 🎒 S          | YRI                             | S Net Server Ver:2.10    | MDNET-1 - Microsoft Inter         | net Explorer     |                   |          |  |  |
|--------------|---------------------------------|--------------------------|-----------------------------------|------------------|-------------------|----------|--|--|
| 檔3           | ≹(E                             | ) 編輯( <u>E</u> ) 檢視(⊻)   | 我的最愛( <u>A</u> ) 工具( <u>T</u> ) 說 | 明(日)             |                   |          |  |  |
| ₽.           | Ŀ-                              | 頁 🔹 🔿 🗸 🙆 🖄              | 🖞 🔍 搜尋 🔊 我的最愛                     | 🧐媒體 🎯 🔂 🗃 🖻      | 1 🗏 🏶 🔟 🙎         |          |  |  |
| 網址           | :(D)                            | ) 🙋 http://192.168.1.101 |                                   |                  | <b>•</b> 🖻        | 译 連結 »   |  |  |
|              |                                 |                          |                                   |                  |                   | <u> </u> |  |  |
|              | S                               | YRIS Net Serve           | r                                 |                  |                   |          |  |  |
|              |                                 | Device Interfa           | ce Parameters                     |                  |                   |          |  |  |
|              |                                 | Device Name              | MDNET-1                           | Device ID        | 001               |          |  |  |
|              |                                 | IP Address               | 192.168.001.101                   | Hardware address | 02:30:7A:38:30:15 |          |  |  |
|              |                                 | Netmask                  | 255.255.255.000                   | Gateway          | 192.168.001.254   |          |  |  |
|              |                                 | Serial Port              | 19200,E,8,1                       | S/N              | 02353015          |          |  |  |
|              | Configure Password: **** Config |                          |                                   |                  |                   |          |  |  |
|              |                                 |                          |                                   |                  |                   |          |  |  |
| <b>e</b> ) 7 | 記成                              |                          |                                   |                  |                   | 1.       |  |  |

三、在『Configure Password』輸入 1234,按<sup>Config</sup>,會進入設定畫面,如下:

| 🤌 SYRI         | S Net Server  | Configur   | e - Mi   | icrosoft In     | nternet Expl     | orer   |              |         |       |            |          |     | _ 🗆 ×     |
|----------------|---------------|------------|----------|-----------------|------------------|--------|--------------|---------|-------|------------|----------|-----|-----------|
| 檔案(E           | ) 編輯(三)       | 檢視(⊻)      | 我的       | 的最愛( <u>A</u> ) | ) 工具( <u>T</u> ) | 說明     | ( <u>H</u> ) |         |       |            |          |     | <b>11</b> |
| \$= ⊥-         | -頁 • ⇒ •      | 8          | <u>م</u> | ②搜尋             | 圖 我的最            | ¥ 🔇    | 『媒體 🎯        | ₿- ₫    | • 🐨 - | <b>B</b> & |          |     |           |
| 網址( <u>D</u> ) | ) 🕘 http://19 | 2.168.1.10 | 1/devi   | ce.cgi?pass     | =1234            |        |              |         |       |            | <b>•</b> | ∂移至 | 連結 >>     |
|                |               |            |          |                 |                  |        |              |         |       |            |          |     | <b>^</b>  |
| S              | YRIS Net      | t Serve    | er Co    | onfigur         | re               |        |              |         |       |            |          |     |           |
| Г.             |               |            |          |                 |                  |        |              |         |       |            |          |     | -11       |
| De             | evice Inte    | erface     | Par      | amete           | rs <u>Hon</u>    | ne     |              |         |       |            |          |     |           |
| Da             |               |            | м        | DNET 1          |                  |        |              |         |       | 1          |          |     |           |
| De             | vice Name     | ;          |          | DNEI-I          |                  |        | evice ID     |         |       | 1          |          |     |           |
| IP             | Address       |            | 19       | 2.168.001.      | 101              | H      | lardware     | address | 02    | :30:7A:31  | 8:30:15  | _   |           |
| Ne             | tmask         |            | 25.      | 5.255.255.      | 000              | 9      | iateway      |         | 19    | 2.168.001  | .254     |     |           |
| Ser            | rial Port     |            | 19       | 200,E,8,1       |                  |        | elay Tim     | е       | 01    | 0          |          | n   | ns 📕      |
| So             | cket Port     |            | 050      | 003             |                  | N      | lew Passv    | word    | 12    | 34         |          |     |           |
|                |               |            |          |                 |                  |        |              |         |       |            |          |     |           |
| No             | Local Por     | t          |          | Mode            | Proto            | col    | Remote       | IP      |       | Remo       | te Port  |     |           |
| #1             | 05001         |            | _        | R+T             | ▼ TCP S          | ever 💌 | 192.168.0    | 01.102  |       | 05001      |          |     |           |
| #2             | 05002         | _          |          | R+T             | ▼ TCP S          | ever 💌 | 192.168.0    | 01.103  |       | 05002      | _        |     |           |
|                |               |            |          |                 |                  |        |              |         |       |            |          |     |           |
|                |               |            |          |                 |                  | Sa     | ve           |         |       |            |          |     |           |
|                |               |            |          |                 |                  | _      |              |         |       |            |          |     | -         |
| ⑧ 完成           |               |            |          |                 |                  |        |              |         |       |            | 🥑 網際     | 網路  |           |

第1頁,共4頁

| 四、在『IP Address | 192.168.001.101 』處更改爲欲使用 | 之位址。 |
|----------------|--------------------------|------|
|----------------|--------------------------|------|

五、完成後按 Save ,此時 MDNET-95A 將會重新開機啓動。

## SYW95A-NET 程式設定

- 一、執行 SYW95A-NET 程式。
- 二、進入『資料庫』的『網路連線設定』:

| 🖊 管理系統           | 苑(SYW95A-NET Monitor)                |                                            |                    |                               |                 | _ 🗆 🗵      |
|------------------|--------------------------------------|--------------------------------------------|--------------------|-------------------------------|-----------------|------------|
| 檔案(E)            | 資料庫( <u>D)</u> 查詢/報表( <u>Q</u> ) 參數( | 2) 系統( <u>S</u> ) 使用者自訂科                   | 程式( <u>U</u> ) 使用者 | 登錄( <u>L</u> ) 結束( <u>X</u> ) |                 |            |
| 😑 C: 1,          | 使用者權限異動(U)                           | 3.1.27 S0                                  |                    |                               |                 | 🛛 🕜 Error  |
| 01-1 I           | 作業執行權限異動(E)<br>線上即時監控操作權限(O)         | 門 永遠開啓                                     | 永遠關閉               | 恢復自控                          | 8888.88.88      |            |
| 緊急               | 系統參數資料異動(S)                          | 1 2 3 4                                    | 5 6 7              | 8 9 10                        | 88:88:88        | ♣ 設定       |
| 道<br>淮入          | 國定假日資料異動(上)                          | 空」警報狀態監控                                   |                    |                               |                 |            |
| 道<br>淮<br>北<br>福 | 通行時段樣板異動(工)                          | 1911年1月1日1日1日1日1日1日1日1日1日1日1日1日1日1日1日1日1日1 | ##能醉挖上:>           | *挖肝能斟炒                        |                 | 1          |
|                  | 控制器資料発動( <u>し</u> )…<br>沈則思恣料で理(D)   |                                            |                    |                               |                 |            |
|                  | 卡片資料異動(A)                            | 出持卡者                                       |                    | 進出位置                          |                 |            |
|                  | 部門資料異動( <u>D</u> )                   |                                            |                    |                               |                 |            |
|                  | 卡片持有者資料異動(日)                         |                                            |                    |                               |                 |            |
|                  | 緊急門區設定(E)                            |                                            |                    |                               |                 |            |
|                  | 網路連線設定( <u>N</u> )                   |                                            |                    |                               |                 |            |
|                  | 警報名稱定義(团)                            |                                            |                    |                               |                 |            |
|                  |                                      |                                            |                    |                               |                 |            |
|                  |                                      |                                            |                    |                               |                 |            |
|                  |                                      |                                            |                    |                               |                 |            |
|                  |                                      |                                            |                    |                               |                 |            |
|                  | 進出卡號/持卡                              | 者:                                         |                    |                               |                 | A.P.B      |
|                  | 所屬部門/職                               | 務:                                         |                    |                               |                 |            |
|                  | 淮中時                                  |                                            |                    |                               |                 | Entry      |
|                  | 定山市な                                 |                                            |                    |                               |                 | EXT        |
|                  | 進出位                                  | 置:                                         |                    |                               |                 |            |
|                  | 進出狀                                  | 態:                                         |                    |                               |                 | Error      |
|                  |                                      |                                            | 10                 |                               |                 |            |
| 進入人婁             | 物 📑 👬 🕤 外出人數                         | 登錄使月                                       | 用者 🧗 Sys           | tem Admin 200                 | 2/7/26 15:48:45 | <b>∢</b> ⊱ |

三、在左邊欄位輸入 MDNET-95A 的 IP 位址:

| 🖊 管理系統   | ( SYW95A-NET Monitor )                                               | _ 🗆 🗙              |
|----------|----------------------------------------------------------------------|--------------------|
| 檔案(E) 背  | 資料庫(D) 查詢/報表(Q) 參數(P) 系統(S) 使用者自訂程式(U) 使用者登錄(L) 結束(X)                |                    |
| 🖃 C: 1,3 | 2 00 MP MONITOP ID 403 400 4 37 00 ///////////////////////////////// | Error              |
| 01-1 D   | -MDNET 954 裝置 IP 設定                                                  |                    |
| 緊急       | MDNET-95A #1: 192.168.1.101                                          | ::::::::::::<br>設定 |
| 道法:      | MDNET-95A #2:                                                        |                    |
| 淮出稽      | MDNET-95A #3:                                                        |                    |
|          | MDNET-95A #4:                                                        |                    |
|          | MDNET-95A #5:                                                        |                    |
|          | MDNET-95A #6:                                                        |                    |
|          | MDNET-95A #7:                                                        |                    |
|          | MDNET-95A #8:                                                        |                    |
|          | MDNET-95A #9:                                                        |                    |
|          | MDNET-95A #10:                                                       |                    |
|          | MDNET-95A #11:                                                       |                    |
|          | MDNET-95A #12:                                                       |                    |
|          | MDNET-95A #13:                                                       |                    |
|          | MDNET-95A #14:                                                       | A.P.B              |
|          | MDNET-95A #15:                                                       | Entry              |
|          | MDNET-95A #16:                                                       |                    |
|          | 784547 (0.)                                                          | EXIT               |
|          | ₩ 田田 田田 田田 田田 田田 田田 田田 田田 田田 田田 田田 田田 田田                             | ror                |
|          |                                                                      |                    |
| 進入人數     | t 🎦 🏭 🕄 外出人數 📲 🏭 🔮 登録使用者 🧗 System Admin 2002/7/26 15:48:45           | <b>I</b> €         |

四、在右邊欄位輸入控制器的 ID (ID 之間要用逗號分隔;一台 NET 可接 80 台控制器;整個 系統最多 99 台控制器):

| <mark>∕∽</mark> 管理系統 | ( SYW95A-NET Monitor )                          |                                          |             |
|----------------------|-------------------------------------------------|------------------------------------------|-------------|
| 檔案(E) 習              | 資料庫(D) 查詢/報表(Q) 參數(P) 系統(S) 使用者                 | 皆自訂程式(U) 使用者登錄(L) 結束(X)                  |             |
| 😑 C: 1,3             | 19.94 MD MONITOD ID 409.409 4 97 99 1<br>網路連線設定 |                                          | 🕜 Error     |
| 01-1 D               | -MDNET 95A 裝置 IP 設定                             |                                          |             |
| 緊急                   | MDNET-95A #1: 192.168.1.101                     | 01,02,03,04,05                           | 設定          |
| 道入:                  | MDNET-95A #2:                                   |                                          |             |
| 進出資                  | MDNET-95A #3:                                   |                                          |             |
|                      | MDNET-95A #4:                                   |                                          |             |
|                      | MDNET-95A #5:                                   |                                          |             |
|                      | MDNET-95A #6:                                   |                                          |             |
|                      | MDNET-95& #7:                                   |                                          |             |
|                      | MDNET-95A #8:                                   |                                          |             |
|                      | MDNET-95& #9:                                   |                                          |             |
|                      | MDNET-95A #10:                                  |                                          |             |
|                      | MDNET-95A #11:                                  |                                          |             |
|                      | MDNET-95A #12:                                  |                                          |             |
|                      | MDNET-95A #13:                                  |                                          |             |
|                      | MDNET-95A #14:                                  |                                          | A.P.B       |
|                      | MDNET-95A #15:                                  |                                          | Entry       |
|                      | MDNET-95A #16:                                  |                                          |             |
|                      |                                                 | 200-501 (A)                              | EXIT.       |
|                      |                                                 | PEERO(U)                                 | irror -     |
| ·                    |                                                 | 20                                       |             |
| 進入人數                 | 如 📲 📲 😨 外出人數 📲 📲 😨 登録                           | 錄使用者 👖 System Admin 2002/7/26 15:48:45 🛛 | <b>i</b> €€ |

## 第3頁,共4頁

接線圖如下:

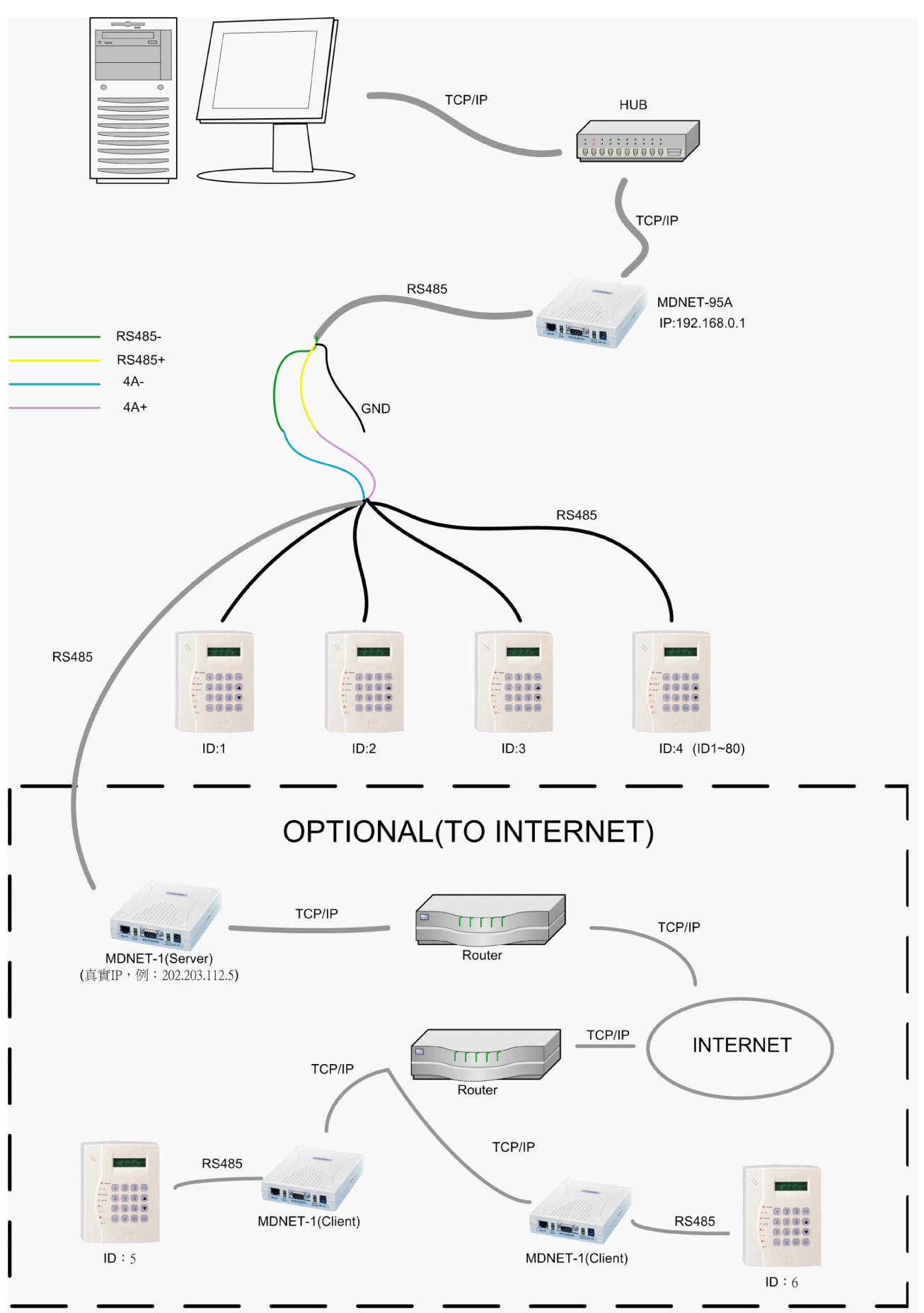

第4頁,共4頁